# **Job Description Request Form:**

To request a new, or update an existing, Job Description you will need to complete the HR Job Description Addition / Change Request Form found under HR Support beginning July 10. This also applies to duties that are changing due to a promotion or salary adjustment.

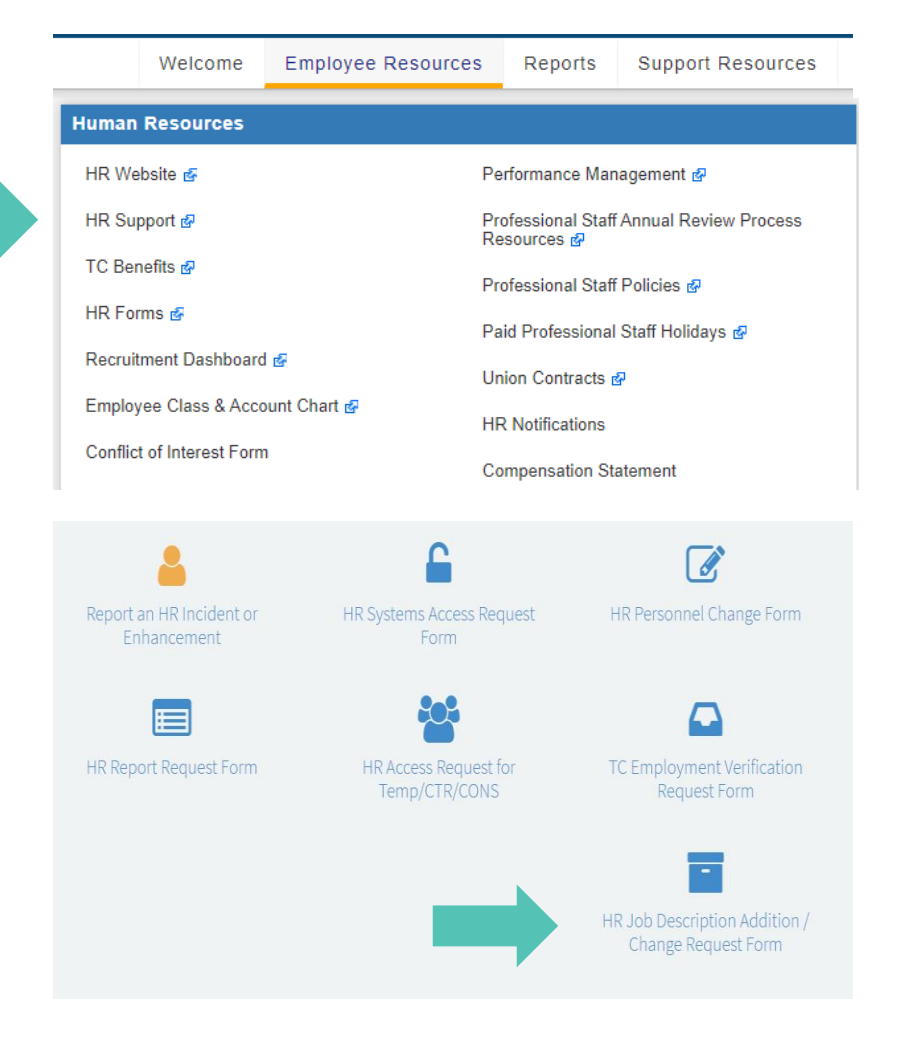

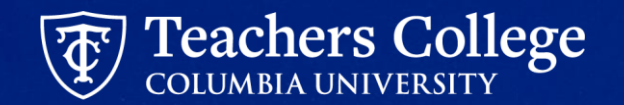

# When to Use the Job Request Form

#### **Addition To Headcount**

Increasing the number of total headcount in your Department. Ex., going from 7 employees to 8 employees)

#### **Job Reclassification**

The assignment of a new job profile that results in a change to the job duties, payscale and/or job family. Ex., taking a Program Manager position and reclassifying it as a Curriculum Designer.

#### Intention to promote an existing employee

Movement of an employee that is higher in pay and pay scale, at least 20% of the job has changed resulting in greater responsibility, moves vertically in the organization.

### Modify duties with a salary change

Additional pay for additional duties, less than 20% of the job has changed resulting in greater responsibility

### Modify duties with no salary change

Ex., decreasing the percentage of duties spent on filing and increasing the percentage of duties spent on scanning.

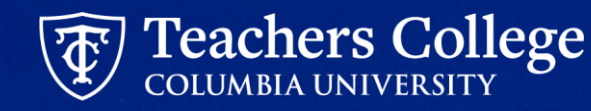

## When NOT to Use the Job Request Form

- To Create/Edit Student Job Descriptions
- To Create/Edit PT Instructional Job Descriptions
- To Create/Edit Interim Job Descriptions

If you do not have access to a student, pt instructional, or interim job description template, please contact your HR Generalist or assistance.

|                     |                            |                             |                 | Jobs People   | Reports |
|---------------------|----------------------------|-----------------------------|-----------------|---------------|---------|
| New job description |                            |                             |                 |               |         |
| Job description     |                            |                             |                 |               |         |
| PD No.              | Working Title<br>Courtyard | Position Title              | Position Number | Employee Name |         |
| Area                | Department                 | Sub Department              | Approval status | Status        |         |
| All                 | ✓ All                      | ✓ All                       | ✓ All           | ✓ Active      | ~       |
|                     |                            | There are no items to show. |                 |               |         |
|                     |                            |                             |                 |               |         |

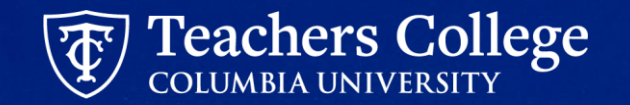